Профессиональный бухгалтерский и налоговый учет в 1С: Бухгалтерия 8 ред.3

### ВВОДНЫЙ МОДУЛЬ 0. СЕКРЕТЫ ИНТЕРФЕЙСА ТАКСИ ЗАДАЧНИК Автор курса: Ольга Шерст

© ООО "ПРОФБУХ", 2019

Уважаемый Коллега!

Вы держите в руках Практическую часть «Хозяйственные операции» моего авторского курса «Профессиональный бухгалтерский и налоговый учет в 1С:Бухгалтерия 8 редакция 3.0» интерфейс ТАКСИ».

Этот курс предназначен для всех пользователей программы 1С:Бухгалтерия 8 ред. 3. Данный курс поможет Вам эффективно применять в своей трудовой деятельности программный продукт фирмы 1С «Бухгалтерия предприятия 8, ред. 3» как для ведения собственно бухгалтерского учета, так и для расчета налогов и составления бухгалтерской отчетности.

В данной части курса подробно изложен материал о том, как правильно вести в программе учет часто встречающихся хозяйственных операций – от самых простых до сложных. После прохождения курса, Вы сможете профессионально использовать программу, которая будет для Вас лучшим помощником, а не камнем преткновения.

С уважением и наилучшими пожеланиями, Ольга Шерст

1

#### Тема 0.1. Подготовительные процедуры

#### 🕢 Видеоуроки

Для дальнейшей работы по курсу вам необходимо развернуть пустую базу версии не ниже **3.0.140.20**, поэтому подготовьтесь к работе, изучив видеоуроки:

- Чему вы научитесь в данном модуле?
- Варианты создания пустых баз
- Установка платформы 1С
- Обновление базы

Выберите удобный для себя вариант установки пустой базы любым из доступных вам способов и далее изучайте видеоуроки по выбранному вами варианту.

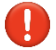

Обязательно перед обновлением сделать копию базы!

Если обновляете конфигурацию последовательно сразу на несколько релизов, то после каждого обновления на новый релиз запускайте пользовательский режим для завершения обновления. А только потом приступайте к обновлению на следующий релиз. Подробнее <u>Обновление 1C: как обновить конфигурацию</u> <u>самостоятельно</u>

С остальными вариантами установки базы и видеоуроками по ним, вы можете ознакомиться по желанию.

| 🗐 Вариант: Из полного шаблона конфигурации                                                                                                    | 🕞 Видеоразбор                                                                                                    |
|----------------------------------------------------------------------------------------------------|----------------------------------------------------------------------------------------------------|
| Выбор данного варианта означает, что вы сможете установить базу из<br>полного шаблона конфигурации 1С: Бухгалтерия предприятия ред. 3.0,<br>который хранится в шаблонах 1С, если первоначально база<br>устанавливалась с установочного диска (поставляется при покупке 1С:<br>Бухгалтерия предприятия ред. 3.0).<br>Узнайте пошагово из видеоуроков, как осуществить ее установку по<br>данному варианту. | Создание базы из полного шаблона<br>конфигурации<br>• Установка шаблона конфигурации<br>• Установка пустой базы из шаблона<br>• Подключение готовой пустой базы<br>шаблона 1Сv8new |

| 🗒 Вариант: Из файла конфигурации неизмененной базы                                                                                                    | 💮 Видеоразбор                                                                                                    |
|----------------------------------------------------------------------------------------------------|----------------------------------------------------------------------------------------------------|
| Выбор данного варианта означает, что вы сможете установить базу из<br>файла конфигурации неизмененной базы, если есть рабочая база, в<br>которой вы ведете учет.<br>Неизмененная база – означает, что она не дорабатывалась<br>программистом и является полностью типовой, какой ее поставляет 1С.<br>Узнайте пошагово из видеоуроков, как осуществить ее установку по<br>данному варианту. | <ul> <li>Создание базы из файла конфигурации неизмененной базы</li> <li>Отличие базовой от ПРОФ</li> <li>Выгрузка файла конфигурации рабочей базы</li> <li>Создание пустой базы для версии ПРОФ</li> <li>Создание пустой базы для Базовой версии</li> </ul> |

| Вариант: Из файла конфигурации Поставщика<br>измененной базы                                                                                                    | 💮 Видеоразбор                                       |
|----------------------------------------------------------------------------------------------------|-----------------------------------------------------|
| Выбор данного варианта означает, что вы сможете установить базу из файла конфигурации измененной базы, если нет установочного диска и типовой рабочей базы 1С, но есть доработанная программистом база, в которой вы ведете учет. | Создание базы из файла конфигурации измененной базы |

| 🧧 Вводный модуль                      | Курс Профессиональный бухгалтерский и налоговый уче | г в 1С:Бухгалтерия 8 ред.3 (ОСН) <b>З</b>                                                  |
|---------------------------------------|-----------------------------------------------------|--------------------------------------------------------------------------------------------|
| Узнайте пошагово<br>данному варианту. | из видеоуроков, как осуществить ее установку по     | <ul> <li>Создание базы из файла<br/>конфигурации измененной базы<br/>Поставщика</li> </ul> |

| Вариант: С последнего полного дистрибутива сайта поддержки пользователей                                                                                                    | 💮 Видеоразбор                                                                                                    |
|----------------------------------------------------------------------------------------------------|----------------------------------------------------------------------------------------------------|
| Выбор данного варианта означает, что вы сможете установить базу с последнего полного дистрибутива сайта поддержки пользователей, если нет установочного диска, рабочей базы, где ведется учет, но есть доступ | Установка пустой базы с последнего<br>полного дистрибутива сайта<br>поддержки пользователей                       |
| к сайту поддержки пользователей.<br>Узнайте пошагово из видеоуроков, как осуществить ее установку по<br>данному варианту.                                                                                     | <ul> <li>Установка пустой базы с<br/>последнего полного дистрибутива<br/>сайта поддержки пользователей</li> </ul> |

| Вариант: Аренда информационной базы у<br>Бухэксперт8                                                                    | 💮 Видеоразбор                               |
|----------------------------------------------------------------------------------------------------|---------------------------------------------|
| Выбор данного варианта означает, что вы возьмете в аренду информационную базу у Бухэксперт8, если у Вас нет возможности | Аренда информационной базы у<br>Бухэксперт8 |
| развернуть базу на своем компьютере.                                                                                    | • Аренда информационной базы у              |
| Об условиях аренды - <u>читайте здесь</u>                                                                               | Бухэксперт8                                 |
|                                                                                                    |                                             |

| 🏠 Задание 1                                                                                                    | 💮 Видеоразбор |
|----------------------------------------------------------------------------------------------------|---------------|
| Разверните пустую информационную базу программы 1С:Бухгалтерия предприятия 8, редакция 3 (далее – 1С:БП 3):                                                                                                    |               |
| <ul> <li>установите платформу (программу) 1С:Предприятие 8.3, если ранее она не устанавливалась на ваш компьютер</li> <li>установите пустую информационную базу в которой вы будете выполнять задания</li> </ul> |               |

#### Подсказка

Π

Напоминаем, что вам необходимо выбрать один из способов установки базы, и следовать нашим видео инструкциям по выбранному вами варианту:

- из полного шаблона конфигурации
- из файла конфигурации неизмененной базы
- из файла конфигурации Поставщика измененной базы
- с последнего полного дистрибутива сайта поддержки пользователей
- аренда информационной базы у Бухэксперт8

Не рекомендуется использовать облако 1C Fresh, т.к. в нем есть проблемы с внешними отчетами и обработками. Чтобы добавить их нужно пройти аудит обработок для проверки не повредит ли это целостности программы. В связи с тем, что в курсе очень много завязано на внешних обработках, рекомендуем воспользоваться одним из

других предложенных вариантов.

| Вводный модуль Курс Профессиональный бухгалтерский и налоговый учет в 1С:Бухгалтерия 8 ред.3 (ОСН) |                                                                                              | 4           |  |
|----------------------------------------------------------------------------------------------------|----------------------------------------------------------------------------------------------|-------------|--|
| 🏠 Задание 2                                                                                        |                                                                                              | Видеоразбор |  |
| Для того чтобы вы<br>созданной базе, ре<br><b>3.0.140.20</b>                                       | правильно отрабатывали задания в вашей вновь<br>елиз конфигурации должен быть версии не ниже |             |  |
| <ul> <li>проверьте в<br/>выполнения</li> </ul>                                                     | ерсию созданной базы на соответствие релиза для<br>заданий                                   |             |  |
| Если данное требов<br>с порядком обновле                                                           | ание не выполняется, необходимо еще ознакомиться<br>ния конфигурации:                        |             |  |
| • при неооход                                                                                      | имости ооновите версию программы                                                             |             |  |

| 🐊 Подсказка                     |                |                                                                   |                                                                                                    |
|---------------------------------|----------------|-------------------------------------------------------------------|----------------------------------------------------------------------------------------------------|
| Іроверка версии конфигурац      | ии: Меню серви | : и настройки – О програм                                         | ме                                                                                                    |
| 😲 🕚 🏠 Главный бухгалтер ᆕ       | _ ø ×          |                                                                   |                                                                                                    |
| Получить ссылку                 | Ctrl+F11       |                                                                   |                                                                                                    |
| Перейти по ссылке               | Shift+F11      |                                                                   |                                                                                                    |
| 16 Календарь                    |                |                                                                   |                                                                                                    |
| <u>Калькулятор</u>              | Ctrl+F2        |                                                                   |                                                                                                    |
| Показать М, М+, М-              |                |                                                                   | 8                                                                                                    |
| <u>Ф</u> айл                    | • C            | программе                                                         |                                                                                                    |
| <u>О</u> кна                    | · · · · · ·    | 1С:Предприятие 8.3                                                | (8.3.22.1851)                                                                                                 |
| <u>Н</u> астройки               | • • •          | Copyright © 000 "10                                               | -Софт", 1996-2022. Все права защищены                                                                         |
| Сп <u>р</u> авка                | •              |                                                                   |                                                                                                    |
| <ul> <li>О программе</li> </ul> |                | Конфигурация:                                                     | Релиз (версия) конфигурации                                                                                   |
| Функции для технического специа | листа          | Бухгалтерия предпри<br>Copyright (C) ООО "1<br>(http://www.1c.ru) | иятия, редакция 3.0 ( <u>3.0.140.20)</u> (http://v8.1c.ru/buhv8/)<br>C-Coфт", 2009 - 2023. Все права защищены |
| . <u> </u>                      |                | 5 63 10                                                           | <b>0</b> <i>t</i>                                                                                             |

Личный кабинет пользователя для доступа к обновлениям 1C: www.users.v8.1c.ru

Регистрация на сайте поддержки пользователей происходит по полученному регистрационному номеру программы и пин-коду при покупке 1С, после этого открывается доступ ко всем обновлениям программы.

#### 1 Доп.материалы к изучению

Как создать пустую информационную базу 1С?

Обновление 1С: Как обновить конфигурацию самостоятельно

Как создать информационную базу в 1С 8.3

Обновление Платформы 1С

#### Тема 0.2. Первый запуск базы

#### 💮 Видеоуроки

Познакомьтесь с первым запуском базы:

• Первый запуск базы

# Задание Осуществите первый запуск программы: откажитесь от подключения Интернет-поддержки в Помощнике начальной настройки, нажав ссылку Подключиться позже заполните первоначальные данные по Организации на начальном экране, дальнейшее заполнение Организации на предусмотрено в модуле Настройки перейдите на полный интерфейс

#### Параметры для начального заполнения сведений об организации

| Наименование                                                                   | Значение                        |
|--------------------------------------------------------------------------------|---------------------------------|
| Вид организации                                                                | Юридическое лицо (ООО, АО, ПАО) |
| Основная система налогообложения                                               | Общая (налог на прибыль)        |
| Налоговые режимы, применяемые совместно с<br>основной системой налогообложения | Торговый сбор                   |
| Основной вид бизнеса для настройки программы                                   | Не указывайте                   |

| 🔔 Подсказка                       |                                                                     |
|-----------------------------------|---------------------------------------------------------------------|
| Отказ от подключения Интернет-под | цдержки в Помощнике начальной настройки - ссылка Подключиться позже |
|                                   |                                                                     |
|                                   |                                                                     |
|                                   |                                                                     |
|                                   | Учетная запись на Портале 1С:ИТС                                    |
|                                   | Логин                                                               |
|                                   | Пароль                                                              |
|                                   | Забыли пароль? Нет логина и пароля?                                 |
|                                   |                                                                     |
|                                   | Подключиться и начать работу                                        |
|                                   | Подключиться позже                                                  |
|                                   | Ch-                                                                 |

| Вводный модуль                  | Курс Профессиональный бухгал                                 | терский и налоговый учет в 1С:Бухгалтерия 8 ред.3 (ОСН)                                                         | 6 |
|---------------------------------|--------------------------------------------------------------|----------------------------------------------------------------------------------------------------|---|
| Vice of the option              |                                                              |                                                                                                    |   |
| Вид бизнеса:                    | овной вид оизнеса для наст                                   | роики программы                                                                                                 |   |
| Другое                          |                                                              | <b>*</b>                                                                                                    |   |
| Рекомендуемы                    | е настройки:                                                 |                                                                                                    |   |
| <ul> <li>Налоговый у</li> </ul> | учет                                                         | Интеграция с интернет-магазином ?                                                                               |   |
| 🗸 Учет денежи                   | ных средств по кассе и банку                                 | Платежные карты ?                                                                                               |   |
| Расчеты с г                     | окупателями и поставщиками ?                                 | Доставка товара автотранспортом ?                                                                               |   |
| 🗌 Учет по дог                   | оворам ?                                                     | Выпуск продукции ?                                                                                              |   |
| 🗌 Учет товаро                   | в в розничной торговле ?                                     | Основные средства ?                                                                                             |   |
|                                 |                                                              | Продажа товаров или услуг комитентов (принципалов)                                                              |   |
| В дальнейшем,<br>разделе Настро | , эти и другие настройки можно б<br>ойки - Функциональность. | удет изменить в                                                                                                 |   |
|                                 | Начать работу                                                | Let all a let a let a let a let a let a let a let a let a let a let a let a let a let a let a let a let a let a |   |
|                                 | Начать сначала                                               |                                                                                                    |   |
|                                 | Jok for                                                      | 337                                                                                                    |   |

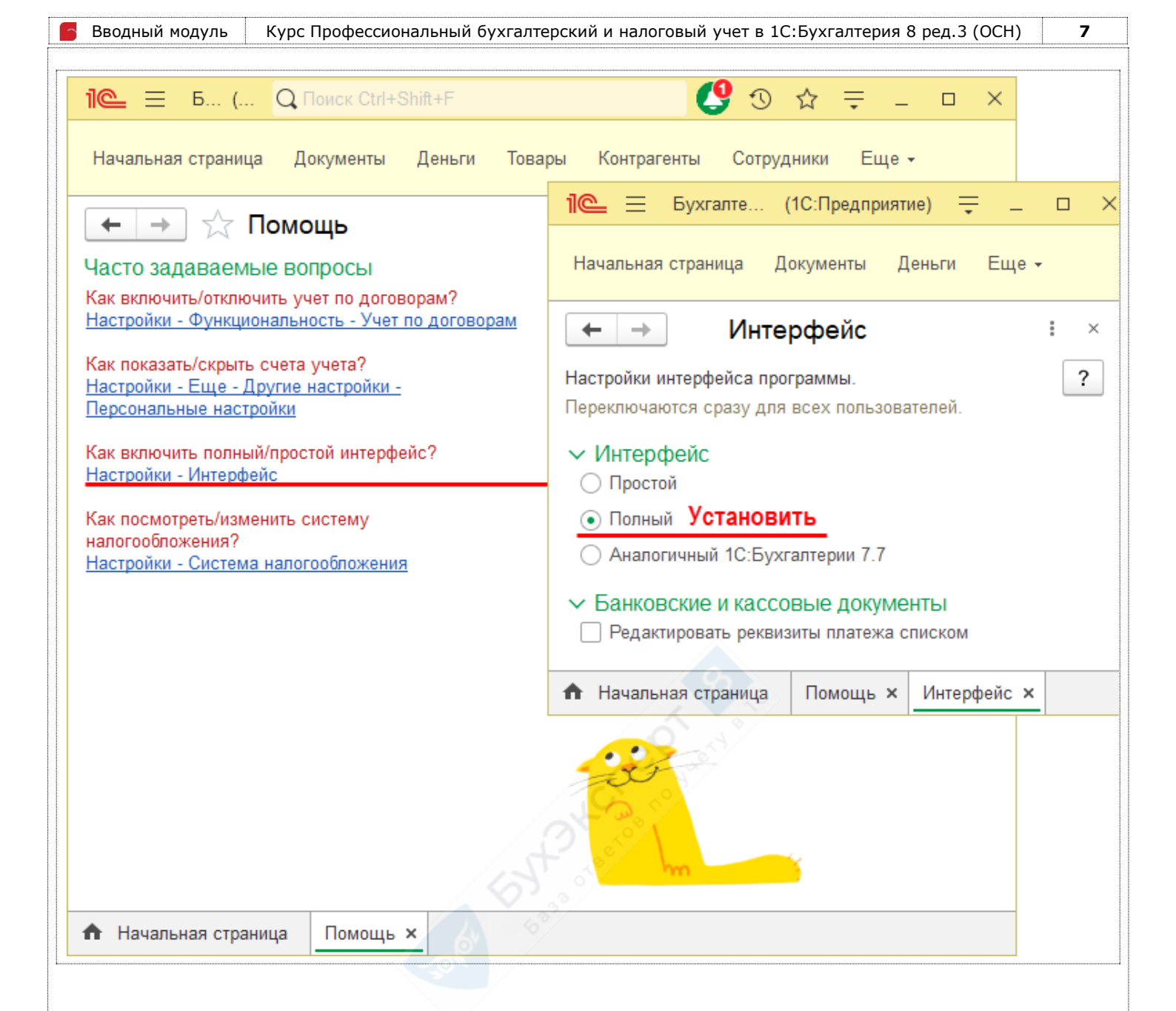

#### Тема 0.3. Установка заголовка базы

#### 💮 Видеоуроки

Узнайте, как изменить название заголовка базы:

• Установка заголовка базы

## Задание Э Видеоразбор Измените заголовок базы: • установите в виде заголовка базы свою Фамилию Имя и Отчество

#### 🧟 Подсказка

Заголовок программы: Администрирование - Настройки программы - Общие настройки – Заголовок программы

|                      | Самопроверка                                                                      |
|----------------------|-----------------------------------------------------------------------------------|
| 1 🖳 📃 ШЕРСТ ОЛЫГА    | А ВЛАДИМИРОВНА (1С:Предприятие)                                                   |
| 🔒 Начальная страница | Общие настройки ×                                                                 |
| 🗮 Главное            | ← → Общие настройки                                                               |
| Руководителю         | Изменение заголовка программы, дополнительных реквизитов и других общих настроек. |
| 🕑 Банк и касса       | Заголовок программы: ШЕРСТ ОЛЬГА ВЛАДИМИРОВНА                                     |
| 🗳 Продажи            | Региональные настройки                                                            |
| r                    | 6 6 <sup>22</sup>                                                                 |
| ᢤ 🧚 Доп.материал     | ы к изучению                                                                      |

Как убрать слово КОПИЯ и поменять название заголовка базы 1С

 $\times$ 

#### Тема 0.4. Отправка скриншотов

#### 💮 Видеоуроки

Узнайте, как можно быстро «сфотографировать» экран вашей программы:

• Отправка скриншотов

| 🏠 Задание                                                                                                    | 🕞 Видеоразбор |
|----------------------------------------------------------------------------------------------------|---------------|
| В качестве отчетов о выполнении заданий мы будем просить вас<br>присылать скриншоты из программы, в этом задании отладим этот<br>процесс:                                                                              |               |
| <ul> <li>сделайте скриншот, на котором будет видна версия<br/>конфигурации вашей базы и ее заголовок</li> <li>сохраните скриншот в файл в формате JPG</li> </ul>                                                       |               |
| Скриншот Вы прикладываете к отчету по модулю в конце этого модуля – раздел так и будет называться Отчёт по заданиям вводного модуля. В этой теме Вы просто учитесь их создавать. Отчитываться в комментариях не нужно! |               |

#### 🧟 Подсказка

Сделать скриншот - сочетание клавиш:

- <Alt> + <PrintScreen> -создает снимок только активного окна
- <PrtSc> создает снимок всего экрана

Сохранить скриншот в файл:

- запустить любой графический редактор, например, Paint
- вставить скриншот из буфера обмена (<Ctrl> + <V>)
- сохранить файл в формате JPG

#### Самопроверка

#### О программе 1C:Предприятие 8.3 (8.3.22.1851) Соругight © ООО "1С-Софт", 1996-2022. Все права защищены Конфигурация: Релиз (версия) конфигурации Бухгалтерия предприятия, редакция 3.0 (3.0.140.20) (http://v8.1c.ru/buhv8/) Соругight (C) ООО "1С-Софт", 2009 - 2023. Все права защищены (http://www.1c.ru)

#### Тема 0.5. Настройка пользователей в базе

#### 💮 Видеоуроки

Познакомьтесь, как создать пользователей в базе и на какие нюансы нужно обратить внимание при определении их прав доступа:

• Настройка пользователей и прав доступа

| 🏠 Задание 1                                                                                                    | 💮 Видеоразбор                   |
|----------------------------------------------------------------------------------------------------|---------------------------------|
| Добавьте пользователей в базу в режиме 1С: Предприятие и определите<br>для них права доступа:                         | • Создание пользователей в базе |
| <ul> <li>Главный бухгалтер - имеет полные права и право открытия<br/>внешних обработок. Пароль на вход 123</li> </ul> |                                 |
| <ul> <li>Генеральный директор - имеет право просмотра документов,<br/>отчетов</li> </ul>                              |                                 |
| • Менеджер - имеет право вводить любые учетные данные, но                                                             |                                 |
| имеющий ограничения на настройку программы и закрытие периода, а также имеет право открытия внешних обработок         |                                 |
| Включить функционал Отображать автора документа                                                                       |                                 |

#### Параметры для ввода пользователей

| Наименование                                     | Значение                             |
|--------------------------------------------------|--------------------------------------|
| Главный бухгалтер                                | 6 . e                                |
| Полное имя                                       | Главный бухгалтер                    |
| Вход в программу разрешен                        | Флажок установлен                    |
| Имя (для входа)                                  | Главный бухгалтер                    |
| Аутентификация 1С:Предприятия                    | Флажок установлен                    |
| Пароль                                           | 123                                  |
| Пользователю запрещено восстанавливать<br>пароль | Флажок установлен                    |
| Показывать в списке выбора                       | Флажок установлен                    |
| Права доступа                                    | Администратор                        |
|                                                  | Открытие внешних отчетов и обработок |
| Генеральный директор                             | 1                                    |
| Полное имя                                       | Генеральный директор                 |
| Вход в программу разрешен                        | Флажок установлен                    |
| Имя (для входа)                                  | Генеральный директор                 |
| Аутентификация 1С:Предприятия                    | Флажок установлен                    |
| Пользователю запрещено восстанавливать<br>пароль | Флажок установлен                    |
| Показывать в списке выбора                       | Флажок установлен                    |
| Права доступа                                    | Только просмотр                      |

Вводный модуль

Курс Профессиональный бухгалтерский и налоговый учет в 1С:Бухгалтерия 8 ред.3 (ОСН)

11

| Менеджер                                         |                                                   |
|--------------------------------------------------|---------------------------------------------------|
| Полное имя                                       | Менеджер                                          |
| Вход в программу разрешен                        | Флажок установлен                                 |
| Имя (для входа)                                  | Менеджер                                          |
| Аутентификация 1С:Предприятия                    | Флажок установлен                                 |
| Пользователю запрещено восстанавливать<br>пароль | Флажок установлен                                 |
| Показывать в списке выбора                       | Флажок установлен                                 |
| Права доступа                                    | Бухгалтер<br>Открытие внешних отчетов и обработок |

#### Подсказка

Создание пользователей в режиме 1С: Предприятие: Администрирование – Настройки программы – Настройки пользователей и прав – раздел Пользователи – ссылка Пользователи

Права доступа: Справочник Пользователи – карточка пользователя – кнопка Права доступа

Отображение автора документа: Администрирование – Настройки программы – Настройки пользователей и прав раздел Пользователи – флажок Отображать автора документа

Если при сохранении Пользователя будет задан вопрос Включить обсуждения?, то откажитесь – кнопка Нет

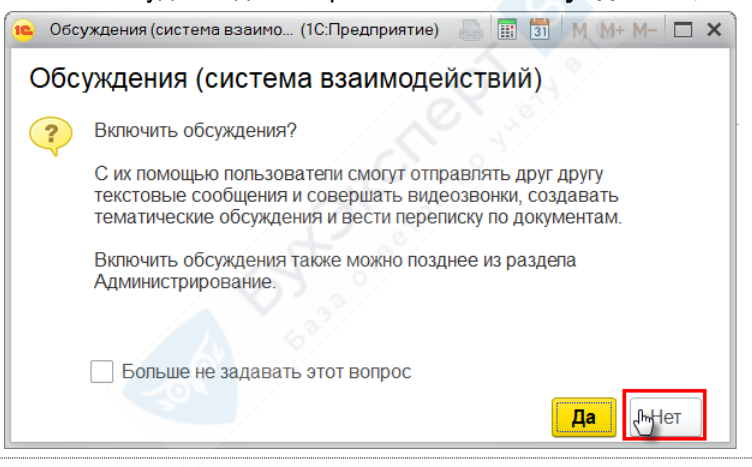

| 🏠 Задание 2                                                                                                    | 💮 Видеоразбор                    |
|----------------------------------------------------------------------------------------------------|----------------------------------|
| Запустите базу от имени Главного бухгалтера. И далее все задания вы выполняете от имени пользователя Главный бухгалтер.                                                                                                    | • Запуск базы через пользователя |
| Если для некоторых заданий потребуется запустить программу от имени<br>другого пользователя, тогда об этом будет явно написано в задании.<br>Если Вы выполняете задания в <b>БАЗОВОЙ</b> версии БП, то обратите<br>внимание, что в ней допускается работа одновременно только одного<br>пользователя. |                                  |

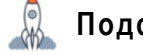

#### Подсказка

При запуске программы будет выдано **Предупреждение безопасности** для открытия внешних обработок, которые мы будем использовать в курсе. Необходимо нажать на кнопку **Не запрещать** 

| Вводный модуль Курс Профессиональный бухгалтерский и налоговый учет в 1С:Бухгалтерия 8 ред.3 (ОСН)  | 12 |
|----------------------------------------------------------------------------------------------------|----|
| Самопроверка                                                                                        |    |
| ← → ☆ Главный бухгалтер (Пользователь) ⊘ : ×                                                        |    |
| Основное Контактные лица Права доступа Настройки                                                    |    |
| Записать и закрыть Записать 🗐 Выбрать фотографию 🗈 Отчеты - Еще - ?                                 |    |
| Полное имя: Главный бухгалтер Педействителен ?                                                      |    |
| Физическое лицо:                                                                                    |    |
| Подразделение:                                                                                      |    |
| ✓ Вход в программу разрешен                                                                         |    |
| Главное Адреса, телефоны Комментарий                                                                |    |
| Имя (для входа): Главный бухгалтер                                                                  |    |
| 🗹 Аутентификация 1С:Предприятия                                                                     | ×  |
| Пароль установлен Установить пароль                                                                 |    |
| Основное контактные лица Права доступа Настроики                                                    |    |
| Пользователю запрещено изменять пароль                                                              |    |
| Пользователю запрещено восстанавливать пароль       Записать     Отчет Права пользователя     Еще - | ?  |
| ✓ Показывать в списке выбора Профили пользователя:                                                  |    |
| Аутентификация по протоколу OpenID     Администратор                                                |    |
| Аутентификация операционной системы                                                                 |    |
| Пользователь: Пользователь:                                                                         |    |
| Режим запуска: Авто                                                                                 |    |
| Менеджер по продажам                                                                                |    |
| Открытие внешних отчетов и обработок                                                                |    |
| Синхронизация данных с другими программами                                                          |    |
| Только просмотр                                                                                     |    |
|                                                                                                    |    |

| Вводный модуль Курс Профессиональный                                                                                                    | бухгалтерский и налоговый учет в 1С:Бухгалтерия 8 ред.3 (ОСН) 13                                             |
|----------------------------------------------------------------------------------------------------|----------------------------------------------------------------------------------------------------|
| <ul> <li></li></ul>                                                                                                    | ьзователь) ∂ і ×                                                                                             |
| Записать и закрыть Записать 🗐 Выбр<br>Полное имя: Генеральный директор<br>Физическое лицо:                                                        | рать фотографию ШО Отчеты т Еще т ?<br>Недействителен ?                                                      |
| ✓ Вход в программу разрешен           Главное         Адреса телефоны         Комментарий                                                         | 🗲 🕂 🛧 Генеральный директор (Пользователь) 🖉 🏦 🗙                                                              |
| Имя (для входа): Генеральный директор                                                                                                    | <u>Основное Контактные лица</u> Права доступа <u>Настройки</u><br>Права доступа *                            |
| Пустой пароль Установить пароль Потребовать установку пароля при входе ? Пользователю запрещено изменять пароль                                   | В Записать       Отчет Права пользователя       Еще - ?         Профили пользователя:       Администратор    |
| <ul> <li>Пользователю запрещено восстанавливать пароль</li> <li>Показывать в списке выбора</li> <li>Аутентификация по протоколу OpenID</li> </ul> | <ul> <li>Бухгалтер</li> <li>Главный бухгалтер</li> <li>Корректировка нераспознанных документов</li> </ul>    |
| Аутентификация операционной системы     Пользователь:                                                                                             | Менеджер по продажам     Открытие внешних отчетов и обработок     Синхронизация данных с другими программами |
| Режим запуска: Авто                                                                                                    | Только просмотр                                                                                              |

| <ul> <li>← → ☆ Менеджер (Пользователь)</li> <li>⊘ : &gt;</li> <li>Основное Контактные лица Права доступа Настройки</li> <li>Записать и закрыть Записать Выбрать фотографию Ю Отчеты - Еще - ?</li> <li>Полное имя: Менеджер</li> <li>Недействителен ?</li> <li>Физическое лицо:</li> <li>Подразделение:</li> <li>→ @</li> <li>Вкод в программу разрешен</li> <li>Павное Адреса, телефоны Комментарий</li> <li>Микя (для входа): Менеджер</li> <li>Адреса, телефоны Комментарий</li> <li>Микя (для входа): Менеджер</li> <li>Основное Контактные лица Права доступа Настройки</li> <li>Права доступа</li> <li>Потребовать установку пароля</li> <li>Потребовать установку пароля при входе ?</li> <li>Пользователю запрещено изменять пароль</li> </ul>                                                                                                    |
|----------------------------------------------------------------------------------------------------|
| Основное       Контактные лица       Права доступа       Настройки         Записать и закрыть       Записать       Выбрать фотографию       Image: Contract of the second second sec |
| Записать и закрыть Записать<br>Выбрать фотографию<br>Полное имя: Менеджер<br>Физическое лицо:<br>Подразделение:<br>Физическое лицо:<br>Подразделение:<br>Вход в программу разрешен<br>Главное Адреса, телефоны Комментарий<br>Имя (для входа): Менеджер<br>Имя (для входа): Менеджер<br>Основное Контактные лица Права доступа Настройки<br>Права доступа<br>Потребовать установку пароль<br>Пользователю запрещено изменять пароль<br>Пользователю запрещено изменять пароль                                                                                                    |
| Полное имя:       Менеджер          Физическое лицо:          Подразделение:          Мая (для входа):       Менеджер         Мия (для входа):       Менеджер         Мия (для входа):       Менеджер         Мия (для входа):       Менеджер         Основное       Контактные лица         Права доступа       Настройки         Права доступа       Права доступа         Потребовать установку пароля при входе ?          Пользователю запрещено изменять пароль                                                                                                    |
| <ul> <li>Вход в программу разрешен</li> <li>Главное Адреса, телефоны Комментарий</li> <li>Имя (для входа): Менеджер</li> <li>Менеджер</li> <li>Менеджер</li> <li>Основное Контактные лица Права доступа Настройки</li> <li>Права доступа</li> <li>Профили пользователя:</li> <li>Пользователю запрещено изменять пароль</li> </ul>                                                                                                    |
| Главное       Адреса, телефоны       Комментарий         Имя (для входа):       Менеджер         Имя (для входа):       Менеджер         Аутентификация 1С:Предприятия       Основное       Контактные лица       Права доступа         Пустой пароль       Установить пароль       Потребовать установку пароля при входе ?       Основное       Отчет Права пользователя       Еще → ?         Пользователю запрещено изменять пароль       Профили пользователя:       Профили пользователя:       Профили пользователя:                                                                                                    |
| Имя (для входа): Менеджер Основное Контактные лица Права доступа Настройки<br>✓ Аутентификация 1С:Предприятия<br>Пустой пароль Установить пароль<br>Потребовать установку пароля при входе ?<br>Пользователю запрещено изменять пароль<br>✓ Алминистратор                                                                                                    |
| <ul> <li>✓ Аутентификация 1С:Предприятия</li> <li>Пустой пароль</li> <li>Установить пароль</li> <li>Потребовать установку пароля при входе ?</li> <li>Пользователю запрещено изменять пароль</li> <li>Пользователю запрещено изменять пароль</li> </ul>                                                                                                    |
| <ul> <li>✓ Пользователю запрещено восстанавливать пароль</li> <li>✓ Показывать в списке выбора</li> <li>Аутентификация по протоколу OpenID</li> <li>Аутентификация операционной системы</li> <li>✓ Корректировка нераспознанных документов</li> <li>Менеджер по продажам</li> </ul>                                                                                                    |
| Пользователь: Открытие внешних отчетов и обработок                                                                                                    |
| Режим запуска: Авто  Синхронизация данных с другими программами Только просмотр                                                                                                    |

#### Отчет по модулю

#### Отчет по модулю

В качестве отчета по модулю загрузите скриншот, сформированный в теме Отправка скриншотов, где видна версия конфигурации и название вашей базы.

#### Подсказка Узнайте номер платформы и релиз вашей программы: Главная панель – меню Сервис и настройки – О программе О программе $\times$ Платформа 1С:Предприятие 8.3 (8.3.23.1688) Copyright © ООО "1С-Софт", 1996-2023. Все права защищены Релиз Конфигурация: Бухгалтерия предприятия, редакция 3.0 (3.0.140.20) (http://v8.1c.ru/buhv8/) Copyright (C) ООО "1С-Софт", 2009 - 2023. Все права защищены (http://www.1c.ru) End the second second s